# **ENCAISSEMENTS**

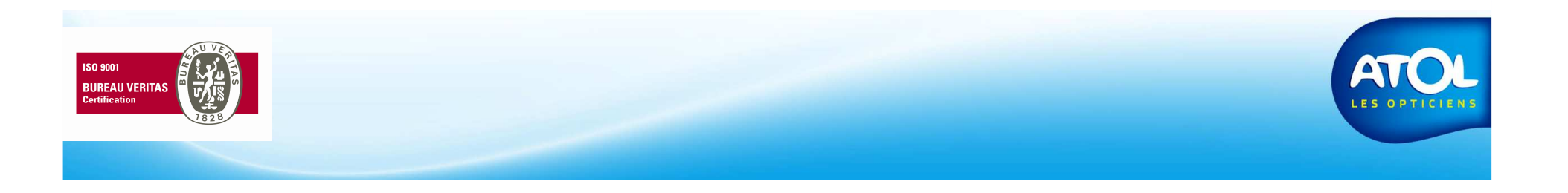

### **Encaissements**

Encaissement partiel (acompte) Encaissement total Encaissement de multiples équipements Encaissement de multiples clients Encaissement d'un acompte multi-équipements. Encaissement multi-chèques Encaissement multi-modes Modifier un mode d'encaissement Remplacer un chèque par des espèces sur une facture soldée.

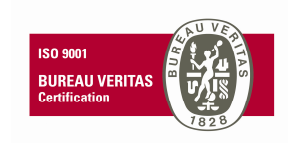

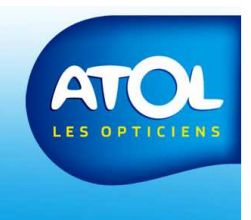

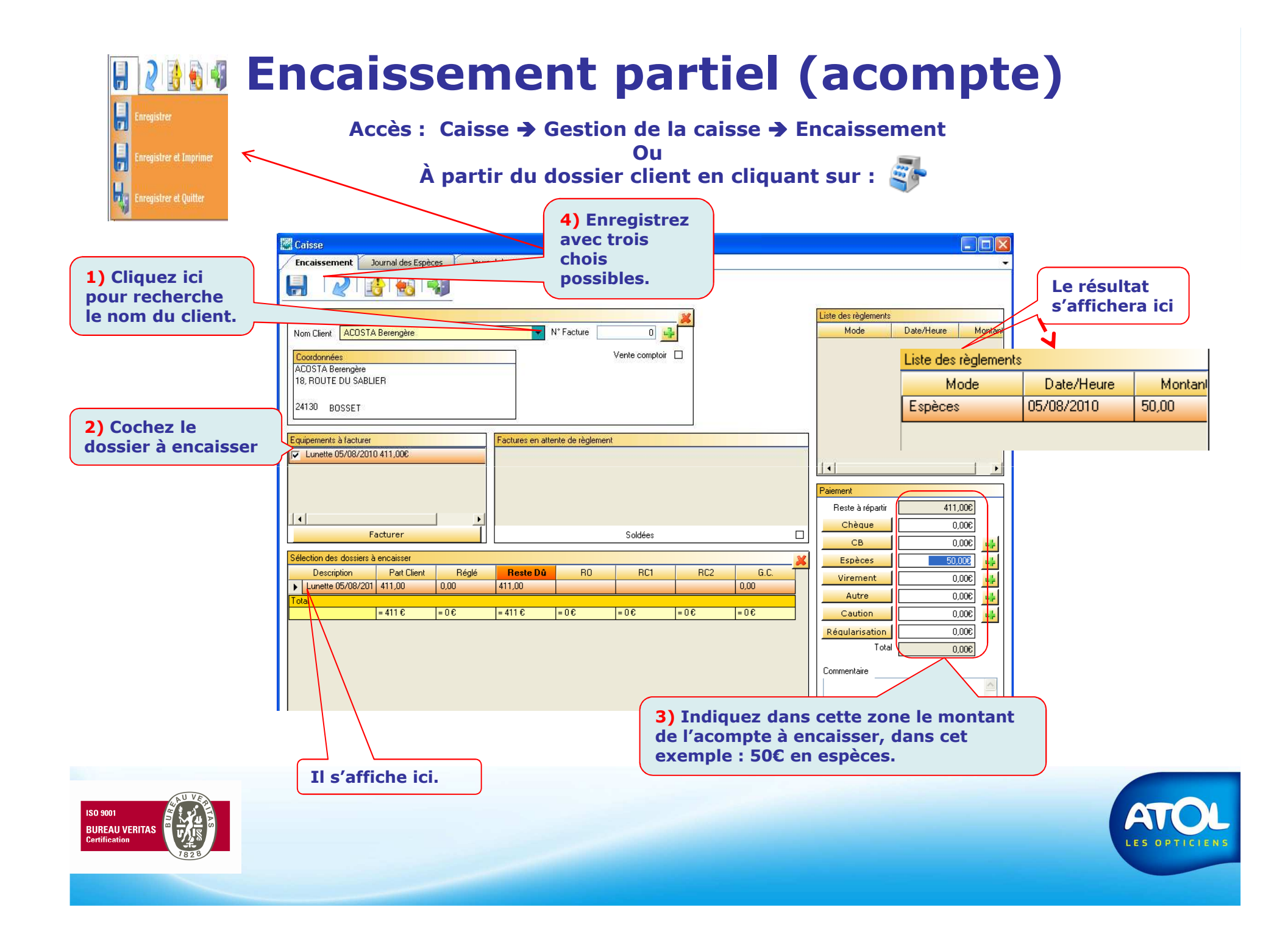

### **Encaissement total**

Accès : Caisse → Gestion de la caisse → Encaissement

À partir du dossier client en cliquant sur : ङ

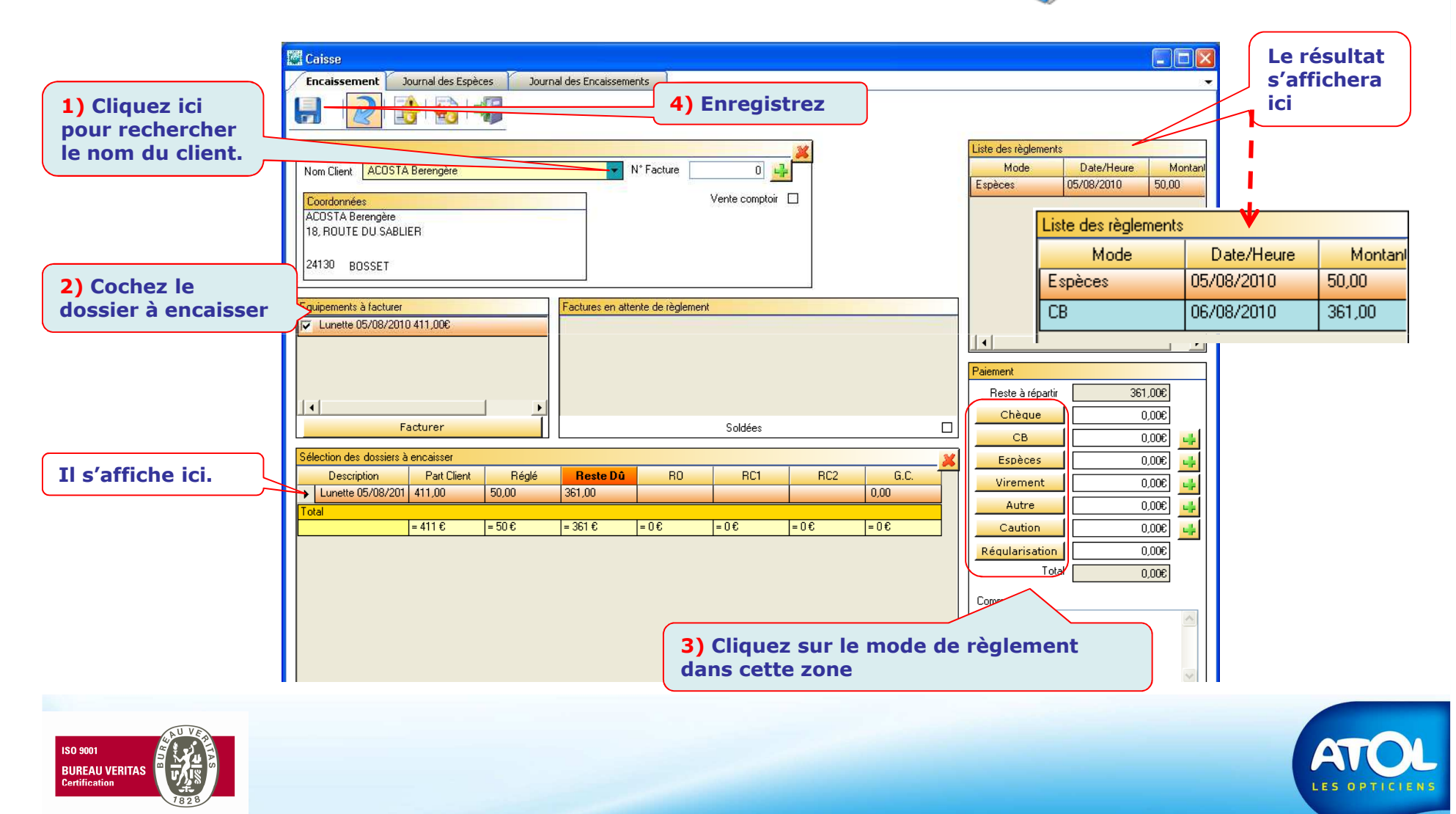

#### L'encaissement de multiples équipements

Accès : Caisse → Gestion de la caisse → Encaissement

Ou À partir du dossier client en cliquant sur :

L'encaissement multiple permet à une personne de verser le règlement de 碱 🍹 plusieurs équipements.

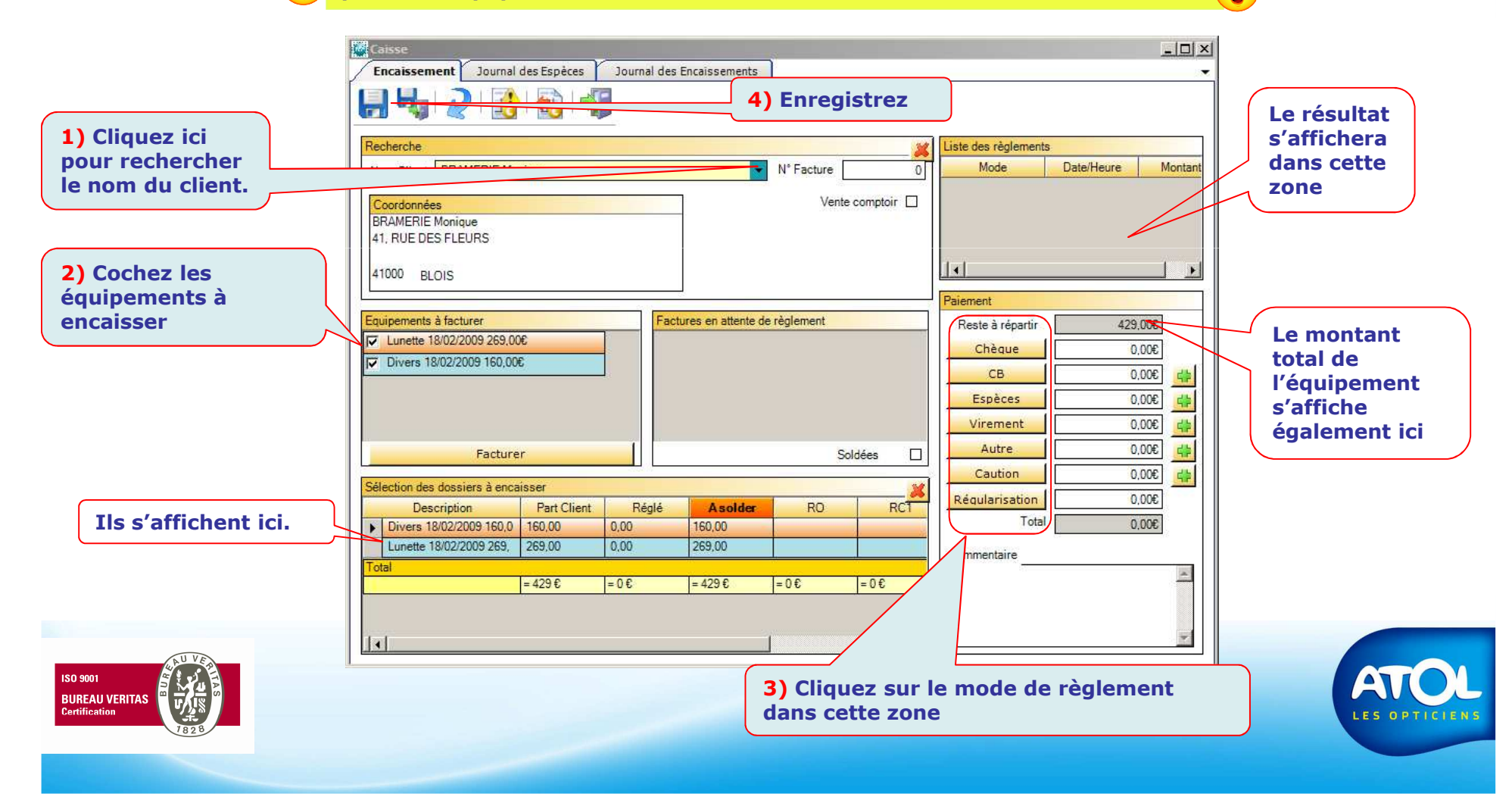

## **Encaissement de multiples clients (1)**

Accès : Caisse → Gestion de la caisse → Encaissement

Ou

-

À partir du dossier client en cliquant sur :

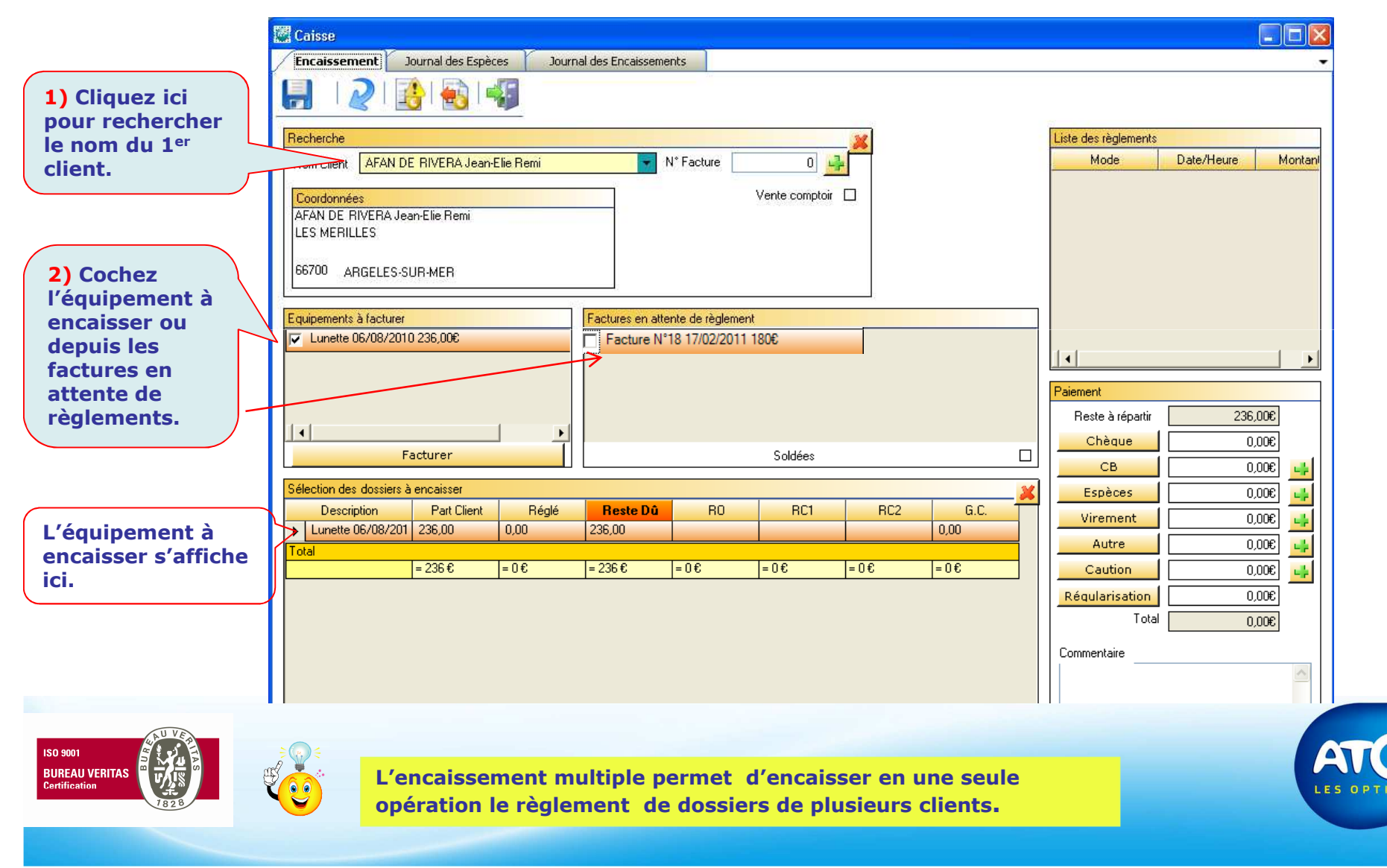

### **Encaissement de multiple clients (2)**

Accès : Caisse → Gestion de la caisse → Encaissement

Ou À partir du dossier client en cliquant sur :

5

Liste des règlements Caisse Mode Date/Heure Montan Journal des Encaissements Encaissement Journal des Espèces CB 06/08/2010 575.00 4) Enregistrez Recherche Liste des règlements Nom Client AFAN DE RIVERA Claude N\* Facture 0 斗 Mode Date/Heure Montani Vente comptoir 1) Cliquez ici HIVERA Claude pour rechercher LES MERILLES Le résultat le nom du 2<sup>ème</sup> s'affichera 66700 ARGELES-SUR-MER client. dans cette zone Equipements à facturer Factures en attente de règlement ✓ Lunette 06/08/2010 339.00€ 2) Cochez **Total des** l'équipement à équipements à encaisser aiement encaisser 575.00€ Reste à répartir 4 Chèque 0.00€ Facturer Soldées CB 0,00€ 4 élection des dossiers à encaisser Espèces €0,00 4 Le 2<sup>ème</sup> RC1 Description Part Client Réglé Reste Dû RO RC2 G.C. 4 Virement €,00 équipement à Lunette 06/08/201 236.00 0.00 236.00 0.00 Autre €,00 4 Lunette 06/08/201 339,00 0,00 0,00 339,00 encaisser 4 Caution €,00 s'affiche ici. otal = 575€ =0€ = 575€ =0€ =0€ =0€ =0€ Régularisation 300.0 Tota €,00€ Total des équipements à Commen encaisser 3) Cliquez sur le mode de règlement ISO 9001 dans cette zone BUREAU VERITAS

### **Encaissement d'un acompte multi-équipement (1)**

| 3) Enregistrez                                                                                                    | Ou<br>À partir du dossier clieı                                                                                                    | nt en cliquant sur : 🗳                                                                                                    |  |
|----------------------------------------------------------------------------------------------------|----------------------------------------------------------------------------------------------------|----------------------------------------------------------------------------------------------------|--|
| sse<br>caissement Journal des Espèces Jour                                                                                                    | rnal des Encaissements                                                                                                    |                                                                                                    |  |
| Recherche         Nom Client       BACCO Sandrine         Coordonnées       BACCO Sandrine         14, RUE DE LA SAINT VALENTIN       92000         92000       NANTERRE                                                    | N* Facture 0                                                                                                    | Liste des règlements<br>Mode Date/Heure Montani<br>CB 11/08/2010 100.00<br>1) Indiquez ici le<br>montant de                                                                                           |  |
| Equipements à facturer                                                                                                    | Pactures en attente de règlen<br>Vous avez sai<br>du règlement a<br>répartition ?<br>Oui                                                                                                    | a été faite. Souhaitez-vous enregistrer cette  Non Annuler 0,006 0,006                                                                                                    |  |
| Sélection des dossiers à encaisser       Description       Part Client       Réglé       Divers 11/08/201       155,00       42,01       Lunette 11/08/201       214,00       57,99       Total       = 369 €       = 100 € | Reste Dû         R0         RC1         RC2           42,00         58,00         58,00         58,00         58,00         58,00         58,00         58,00         58,00         58,00         58,00         58,00         58,00         58,00         58,00         58,00         58,00         58,00         58,00         58,00         58,00         58,00         58,00         58,00         58,00         58,00         58,00         58,00         58,00         58,00         58,00         58,00         58,00         58,00         58,00         58,00         58,00         58,00         58,00         58,00         58,00         58,00         58,00         58,00         58,00         58,00         58,00         58,00         58,00         58,00         58,00         58,00         58,00         58,00         58,00         58,00         58,00         58,00         58,00         58,00         58,00         58,00         58,00         58,00         58,00         58,00         58,00         58,00         58,00         58,00         58,00         58,00         58,00         58,00         58,00         58,00         58,00         58,00         58,00         58,00         58,00         58,00         58,00         58,00< | G.C.       Espèces       0.00€         0.00       0.00€                                                                                                    |  |
| ISO 9001<br>BUREAU VERITAS<br>Certification                                                                                                    |                                                                                                    | est répartie proportionnellement<br>entre les équipements faisant l'objet<br>du versement.<br><u>Réponse Non</u> : Voir page suivante<br><u>Réponse Annuler</u> : Vous revenez au<br>point de départ. |  |

### **Encaissement d'un acompte multi-équipement (2)**

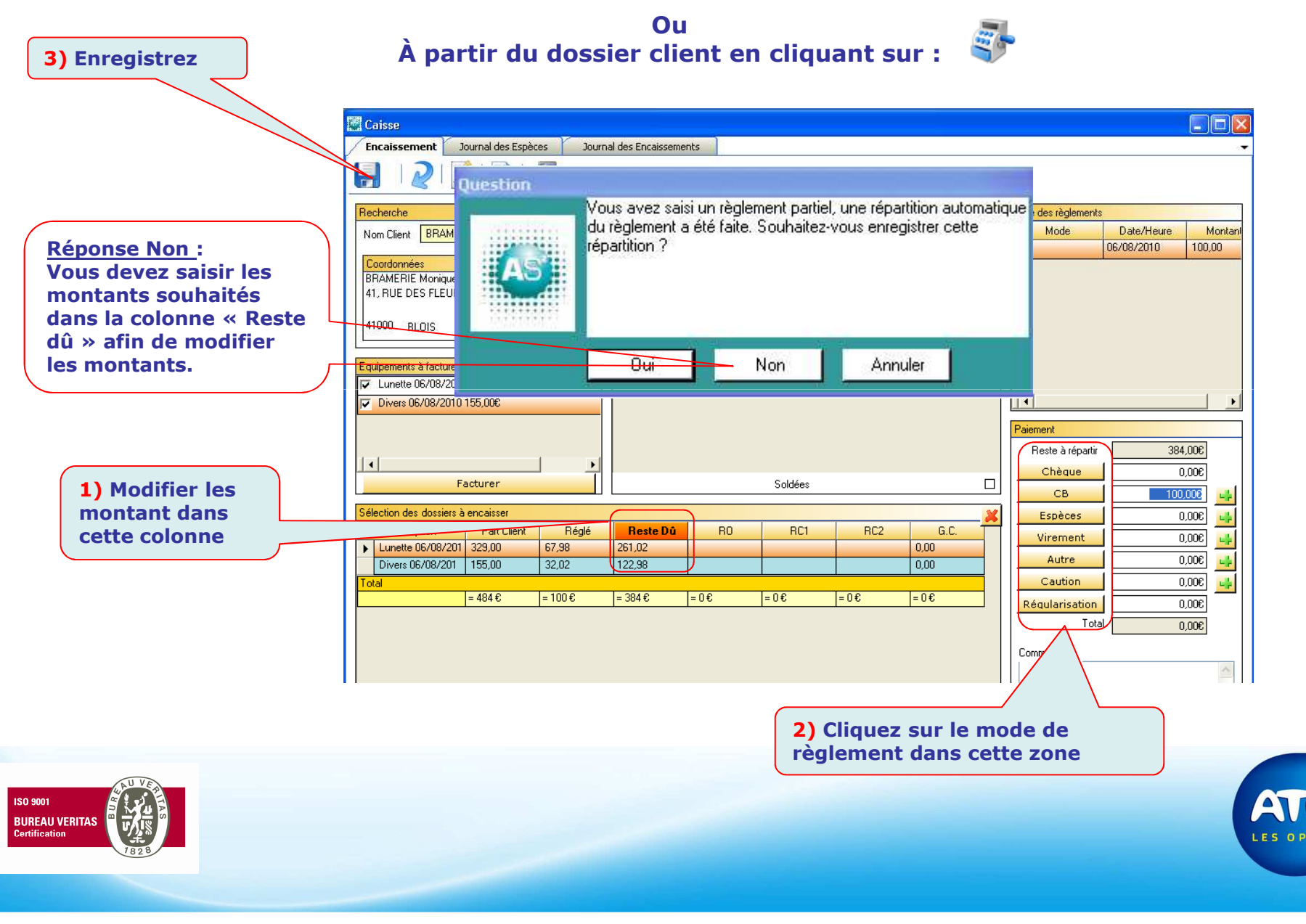

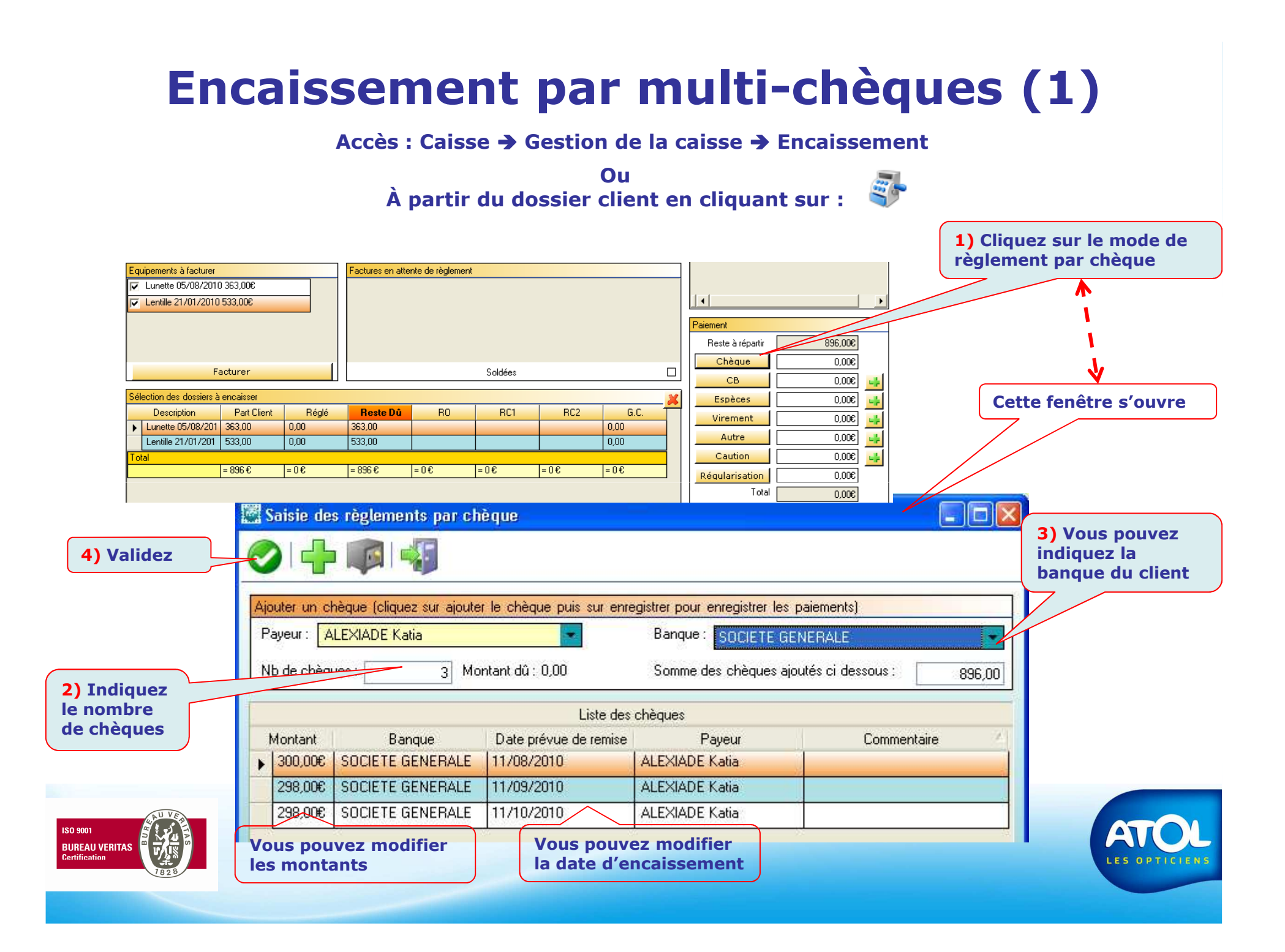

## **Encaissement par multi-chèques (2)**

Accès : Caisse → Gestion de la caisse → Encaissement

Ου

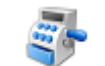

À partir du dossier client en cliquant sur :

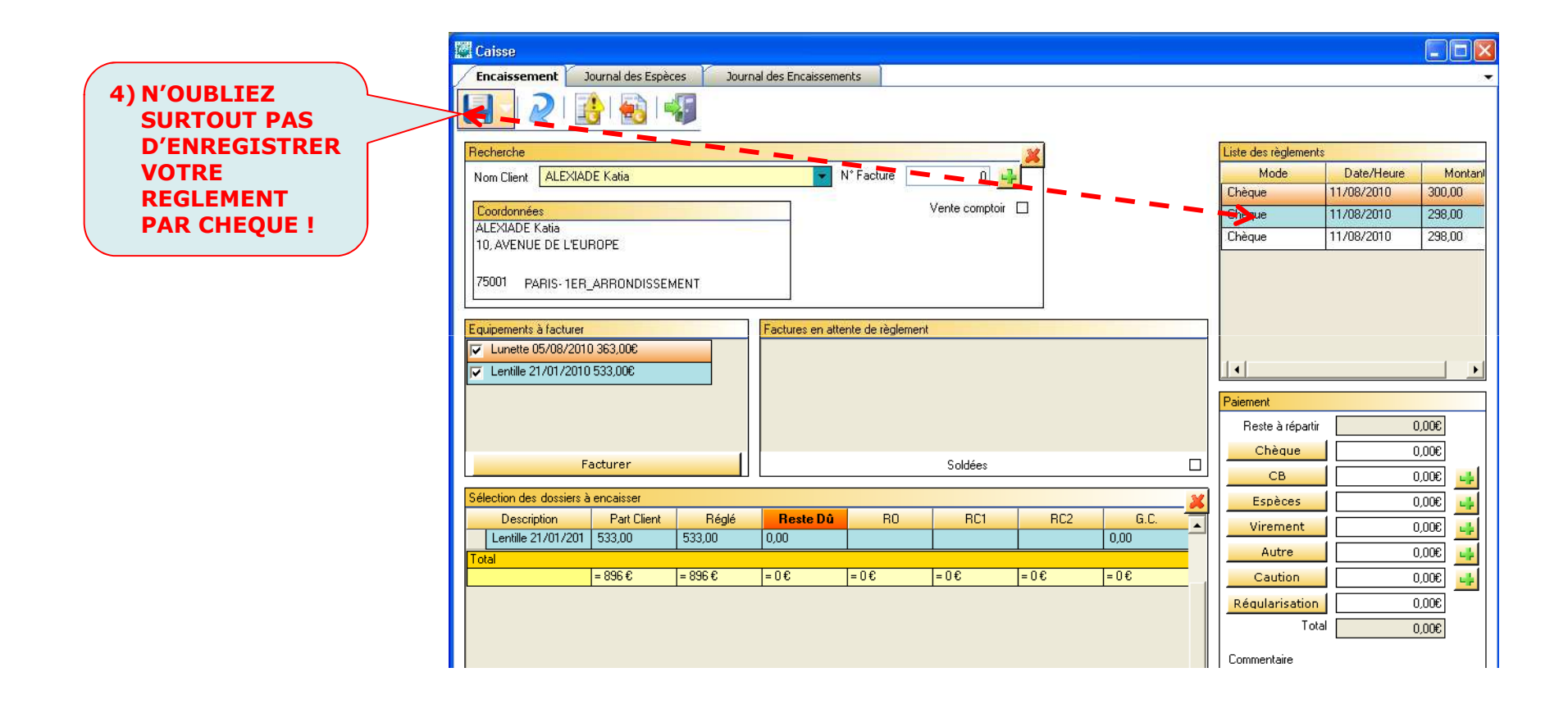

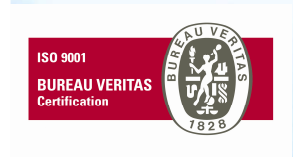

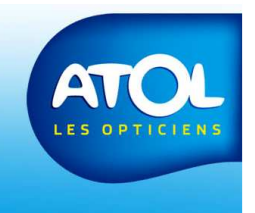

### **Encaissement multi-modes**

Accès : Caisse → Gestion de la caisse → Encaissement

Ou À partir du dossier client en cliquant sur :

Caisse Liste des règlements Encaissement Journal des Espèces Journal des Espèces Mode Date/Heure Montan **3)** Enregistrez Espèces 06/08/2010 22,00 -0 -0 CB 06/08/2010 30,00 Liste des règlements Recherche N° Facture Mode Dat Nom Client BACCO Sandrine 0 🛶 -----Vente comptoir Coordonnées BACCO Sandrine 14, RUE DE LA SAINT VALENTIN Le résultat s'affichera 92000 NANTERRE dans cette Equipements à facturer Factures en attente de règlement zone. ☑ Divers 06/08/2010 52,00€ 1) Saisissez le 1<sup>er</sup> montant. Paiement €,00 Reste à répartir €0,00 Chèque Facturer Soldées 30,00€ CB Sélection des dossiers à encaisser Espèce 22,00€ Description Part Client Réglé Reste Dû RO RC1 RC2 G.C. Viremer 0,00€ Divers 06/08/201 52,00 52,00 0,00 0,00 Autre €,00 Total = 52€ =0€ = 52€ =0€ =0€ =0€ =0€ Caution €,00 Régularisation 0,00€ Total 52,00€ Commentaire 2) Cliquez sur le mode de règlement pour le solde. **BUREAU VERITAS** 

ISO 9001

### Modifier un mode d'encaissement

|                                                  |                                                                                                    | Liste des règlements                                                                                                    |                                      |                           |
|--------------------------------------------------|----------------------------------------------------------------------------------------------------|----------------------------------------------------------------------------------------------------|--------------------------------------|---------------------------|
|                                                  |                                                                                                    | Mode                                                                                                    | Date/Heure                           | Montan                    |
|                                                  |                                                                                                    | Espèces                                                                                                    | 05/08/2010                           | 50,00                     |
|                                                  | Caisse                                                                                                    | СВ                                                                                                    | 06/08/2010                           | 361,00                    |
| 1) Recherchez                                    | Encarssement Journal des Especes Journal des Encarssements                                                                                                    | Espèces                                                                                                    | 06/08/2010                           | 361,00                    |
| le nom du                                        | 5) Enregistrez                                                                                                    | СВ                                                                                                    | 06/08/2010                           | -361,00                   |
| client<br>2) Cochez<br>l'équipement<br>concerné. | Non Clerk       ACOSTA Beengère         Non Clerk       ACOSTA Beengère         18. ROUTE DU SABLER       Vente comptoir         18. ROUTE DU SABLER       Egèces         24100       BOSSET         Equipements à lacturer       Facturer en attente de règlement         Facturer       Soldées         Selection des dossiers à enceisser       CB         Description       Patic Enter         Selection des dossiers à enceisser       CB         Description       Patic Enter         Virr bent       Espèce         Description       Patic Enter         Conduition       Rou         Numetto 05/08/2010 411.00       0.00         Total       -411 6         -411 6       -06         -06       -06         -06       -06         -06       -06         -00       -06         -01       -00         -02       -06         -03       -06         -04       -06         -05       -06         -06       -06         -06       -06         -06       -06         -06       -06         -06 <th>Image: Montant         50.00         361.00         0.006         0.006         361.006         361.006         361.006         0.006         0.006         0.006         0.006         0.006         0.006         0.006         0.006         0.006         0.006         0.006         0.006         0.006         0.006</th> <th>3) Saisis<br/>négatif le<br/>à modifie</th> <th>sez en<br/>e montant<br/>er</th> | Image: Montant         50.00         361.00         0.006         0.006         361.006         361.006         361.006         0.006         0.006         0.006         0.006         0.006         0.006         0.006         0.006         0.006         0.006         0.006         0.006         0.006         0.006 | 3) Saisis<br>négatif le<br>à modifie | sez en<br>e montant<br>er |
| ISO 9001<br>BUREAU VERITAS<br>Certification      |                                                                                                    | _                                                                                                    |                                      | ATOL<br>ES OPTICIENS      |
|                                                  |                                                                                                    |                                                                                                    |                                      |                           |

### Remplacer un chèque par des espèces sur une facture soldée (1)

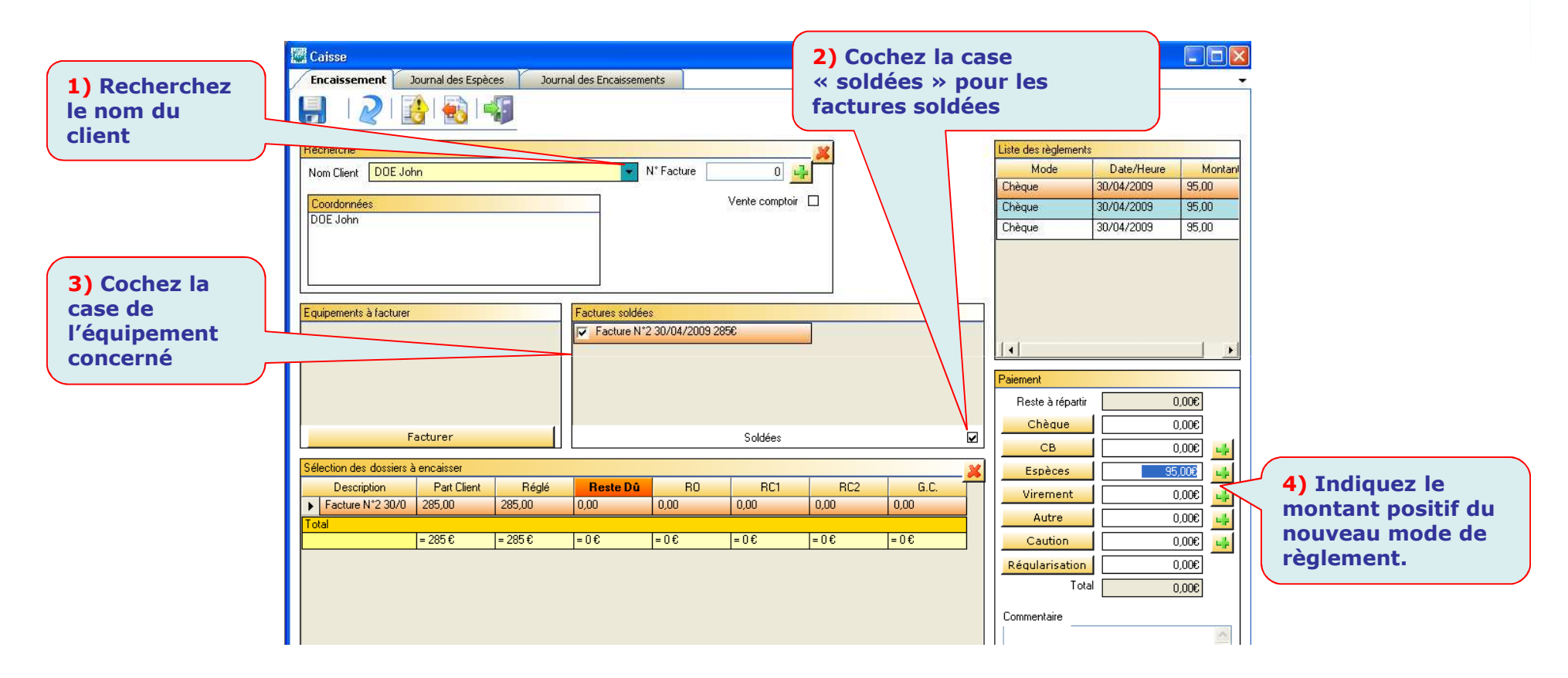

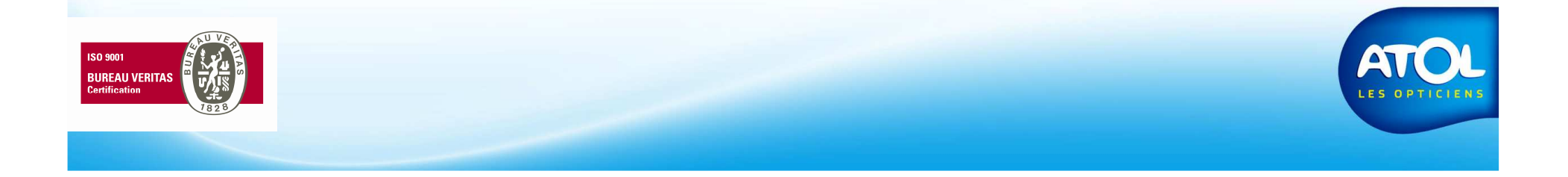

### Remplacer un chèque par des espèces sur une facture soldée (2)

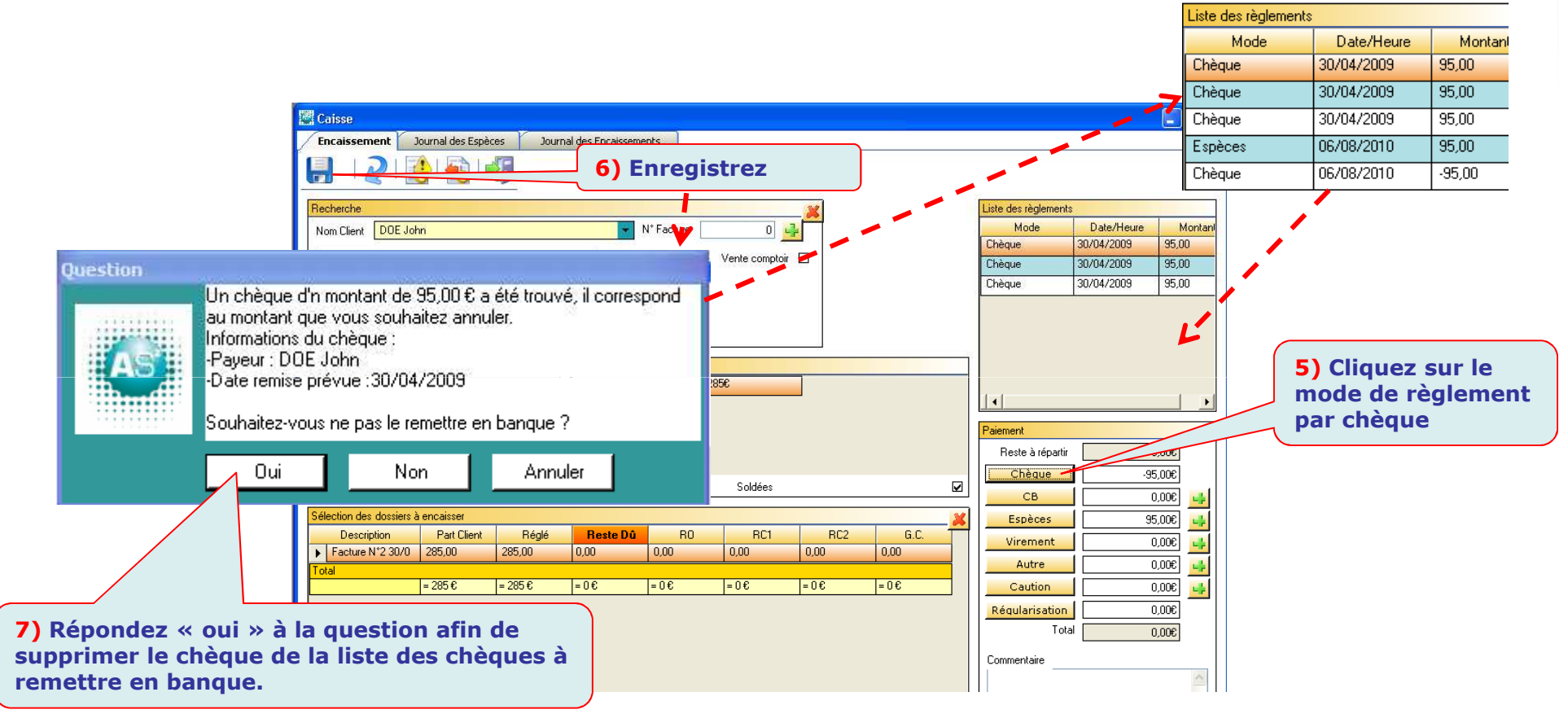

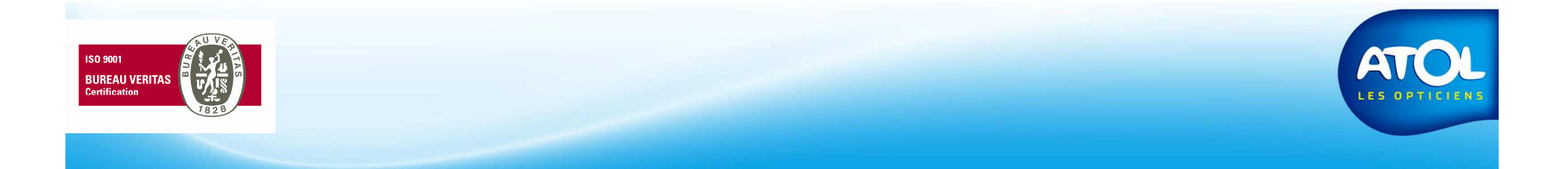